ドライブ ユーザ ガイド

© Copyright 2008 Hewlett-Packard Development Company, L.P.

Microsoft、Windows、および Windows Vista は、米国 Microsoft Corporation の米国 およびその他の国における登録商標です。

本書の内容は、将来予告なしに変更される ことがあります。HP製品およびサービスに 関する保証は、当該製品およびサービスに 付属の保証規定に明示的に記載されている ものに限られます。本書のいかなる内容 も、当該保証に新たに保証を追加するもの ではありません。本書に記載されている製 品情報は、日本国内で販売されていないも のも含まれている場合があります。本書の 内容につきましては万全を期しております が、本書の技術的あるいは校正上の誤り、 省略に対して責任を負いかねますのでご了 承ください。

改訂第1版:2008年7月

初版: 2008年6月

製品番号:482524-292

#### 製品についての注意事項

このユーザ ガイドでは、ほとんどのモデル に共通の機能について説明します。一部の 機能は、お使いのコンピータで対応してい ない場合もあります。

# 目次

## 1 ドライブの取り扱い

## 2 オプティカル ドライブの使用

| 取り付けられているオプティカル ドライブの確認      | . 2 |
|------------------------------|-----|
| オプティカル ディスクの使用               | . 3 |
| 正しいディスクの選択                   | . 4 |
| CD-R ディスク                    | . 4 |
| CD-RW ディスク                   | . 4 |
| DVD±R ディスク                   | . 4 |
| DVD±RW ディスク                  | . 4 |
| LightScribe DVD+R ディスク       | . 4 |
| ブルーレイ ディスク                   | . 5 |
| CD または DVD の再生               | . 5 |
| 自動再生の使用                      | . 6 |
| DVD の地域設定の変更                 | . 6 |
| 著作権に関する警告                    | . 6 |
| CD または DVD のコピー              | . 7 |
| CD または DVD の作成または「書き込み」      | . 7 |
| オプティカル ディスク(CD または DVD)の取り出し | . 8 |
|                              |     |

## 3 ハードドライブ パフォーマンスの向上

| ディスク デフラグの使用    | 10 |
|-----------------|----|
| ディスク クリーンアップの使用 | 10 |

#### 4 ハードドライブの交換

### 5 トラブルシューティング

| オプティカル ディスク トレイが開かず、CD または DVD を取り出せない場合 | . 14 |
|------------------------------------------|------|
| コンピュータがオプティカル ドライブを検出しない場合               | . 15 |
| ディスクが再生できない場合                            | . 16 |
| ディスクが自動再生されない場合                          | . 17 |
| ディスクへの書き込み処理が行われない、または完了する前に終了してしまう場合    | . 17 |
| デバイス ドライバを再インストールする必要がある場合               | . 18 |
| 最新の HP デバイス ドライバの入手                      | . 18 |
| 最新の Windows デバイス ドライバの入手                 | . 19 |
|                                          | -    |

| 8月 |
|----|
|----|

# 1 ドライブの取り扱い

ドライブは壊れやすいコンピュータ部品ですので、取り扱いには注意が必要です。ドライブの取り扱いについては、以下の注意事項を参照してください。必要に応じて、追加の注意事項および関連手順 を示します。

△ **注意**: コンピュータやドライブの損傷、またはデータの損失を防ぐため、以下の点に注意してくだ さい。

ドライブを取り扱う前に、塗装されていない金属面に触れるなどして、静電気を放電してください。

リムーバブル ドライブまたはコンピュータのコネクタ ピンに触れないでください。

ドライブは慎重に取り扱い、絶対に落としたり上に物を置いたりしないでください。

ドライブの着脱を行う前に、コンピュータの電源を切ります。コンピュータの電源が切れているの か、スリープ状態なのか、ハイバネーション状態なのかわからない場合は、まずコンピュータの電源 を入れ、次にオペレーティング システムの通常の手順でシャットダウンします。

ドライブをドライブ ベイに挿入するときは、無理な力を加えないでください。

オプティカル ドライブ内のディスクへの書き込みが行われているときは、キーボードから入力した り、コンピュータを移動したりしないでください。書き込み処理は振動の影響を受けやすい動作で す。

バッテリのみを電源として使用している場合は、メディアに書き込む前に、バッテリが十分に充電さ れていることを確認してください。

高温または多湿の場所にドライブを放置しないでください。

ドライブに洗剤などの液体を垂らさないでください。また、ドライブに直接、液体クリーナーなどを 吹きかけないでください。

ドライブ ベイからのドライブの取り外し、ドライブの持ち運び、郵送、保管などを行う前に、ドライ ブからメディアを取り出してください。

ドライブを郵送するときは、発泡ビニール シートなどの緩衝材で適切に梱包し、梱包箱の表面に「コ ワレモノ—取り扱い注意」と明記してください。

ドライブを磁気に近づけないようにしてください。磁気を発するセキュリティ装置には、空港の金属 探知器や金属探知棒が含まれます。空港の機内持ち込み手荷物をチェックするベルト コンベアなどの セキュリティ装置は、磁気ではなく X 線を使ってチェックを行うので、ドライブには影響しません。

# 2 オプティカル ドライブの使用

お使いのコンピュータには、コンピュータの機能を拡張するオプティカル ドライブが搭載されていま す。コンピュータに取り付けられているドライブの種類およびその機能を確認してください。オプ ティカル ドライブを使用すると、データ ディスクを読み取ったり、音楽や動画を再生したりできま す。お使いのコンピュータにブルーレイ ディスク ROM ドライブが内蔵されている場合は、ディスク から HD 対応動画を再生することもできます。

## 取り付けられているオプティカル ドライブの確認

#### ▲ [スタート]→[コンピュータ]の順に選択します。

オプティカル ドライブなどの、お使いのコンピュータに搭載されているデバイスの一覧が表示されま す。以下のどれかのドライブが搭載されている場合があります。

- DVD-ROM ドライブ
- DVD±RW/R および CD-RW コンボ ドライブ
- DVD±RW/R および CD-RW コンボ ドライブ(2 層記録(DL)対応)
- LightScribe DVD±RW/R および CD-RW コンボ ドライブ(2 層記録(DL)対応)
- スーパー マルチ DVD±R/RW 対応ブルーレイ ディスク ROM ドライブ(2 層記録(DL)対応)

注記: 一覧には、お使いのコンピュータでサポートされていないドライブが含まれている場合もあります。

# オプティカル ディスクの使用

DVD-ROM ドライブなどのオプティカル ドライブは、オプティカル ディスク(CD および DVD)に 対応しています。これらのディスクは、音楽、写真、動画などの情報を保存します。DVD の方が、 CD より大きい容量を扱うことができます。

オプティカル ドライブでは、標準的な CD や DVD のディスクの読み取りができます。オプティカル ドライブがブルーレイ ディスク ROM ドライブである場合、ブルーレイのディスクを読み取ることも できます。

② 注記: 一覧には、お使いのコンピュータでサポートされていないドライブが含まれている場合もあります。また、サポートされているオプティカルドライブすべてが一覧に記載されているわけではありません。

以下の表に示すように、一部のオプティカル ドライブでは、オプティカル ディスクへの書き込みも できます。

| オプティカル ドライブ<br>の種類                                                   | CD-RW への書き込み | DVD±RW/R への書き<br>込み | DVD+R DL への書き込<br>み | LightScribe CD また<br>は DVD±RW/R へのラ<br>ベルの書き込み |
|----------------------------------------------------------------------|--------------|---------------------|---------------------|------------------------------------------------|
| DVD±RW/R および<br>CD-RW コンボ ドライ<br>ブ                                   | 可            | 可                   | 不可                  | 不可                                             |
| DVD±RW/R および<br>CD-RW コンボ ドライ<br>ブ(2 層記録(DL)対<br>応)                  | 可            | 可                   | 可                   | 不可                                             |
| LightScribe DVD±RW/<br>R および CD-RW コン<br>ボ ドライブ(2 層記録<br>(DL)対応)     | 可            | 可                   | 可                   | 可                                              |
| スーパー マルチ DVD<br>±R/RW 対応ブルーレ<br>イ ディスク ROM ドラ<br>イブ(2 層記録(DL)<br>対応) | 可            | 可                   | 可                   | 不可                                             |

△ **注意**: オーディオやビデオの劣化、データの損失、再生機能の損失を防ぐため、CD や DVD の読み 取りまたは書き込みをしているときにスリープまたはハイバネーションを開始しないでください。

また、データの損失を防ぐため、CD や DVD への書き込み時にスリープまたはハイバネーションを開始しないでください。

# 正しいディスクの選択

オプティカル ドライブは、オプティカル ディスク(CD および DVD)に対応しています。デジタル データの保存に使用される CD は商用の録音にも使用されますが、個人的に保存する必要がある場合 にも便利です。DVD は主に動画、ソフトウェア、およびデータのバックアップ用に使用されます。 DVD は CD と同じ形態ですが、容量は 8 倍以上になります。

② 注記: お使いのコンピュータのオプティカルドライブによっては、この項目で説明されている一部のオプティカルディスクに対応していない場合もあります。

## CD-R ディスク

CD-R(一度だけ書き込み可能)ディスクは、永続的なアーカイブを作成したり、仮想的にあらゆる ユーザとファイルを共有したりするときに使用します。通常は、以下の用途で使用します。

- サイズの大きいプレゼンテーションの配布
- スキャンしたデジタル写真、ビデオ クリップ、および書き込みデータの共有
- 独自の音楽 CD の作成
- コンピュータのファイルやスキャンした記録資料などの永続的なアーカイブの保存
- ファイルを移動してハードドライブを解放することによる、ディスクの空き領域の確保

データを記録した後は、データを削除したり書き込んだりすることはできません。

#### CD-RW ディスク

CD-RW ディスク(再書き込みの可能な CD)は、頻繁にアップデートする必要のあるサイズの大きい プロジェクトを保存するときに使用します。通常は、以下の用途で使用します。

- サイズの大きいドキュメントやプロジェクト ファイルの開発および管理
- 作業ファイルの持ち運び
- ハードドライブ ファイルの週次バックアップの作成
- 写真、動画、オーディオ、およびデータの継続的な更新

## DVD±R ディスク

空の DVD±R ディスクは、大量の情報を永続的に保存するときに使用します。データを記録した後は、データを削除したり書き込んだりすることはできません。

#### DVD±RW ディスク

以前に保存したデータの削除や上書きをする必要がある場合は、DVD+RW ディスクを使用します。 このディスクは、データ ファイルの書き込みや、変更できない CD または DVD に書き込む前のオー ディオまたはビデオ録画のテストに最適です。

## LightScribe DVD+R ディスク

LightScribe DVD+R ディスクは、データ、ホーム ビデオ、および写真を共有または保存するときに使用します。これらのディスクは、ほとんどの DVD-ROM ドライブやセットトップ DVD ビデオ プレーヤで読み取ることができます。LightScribe が有効なドライブと LightScribe ソフトウェアを使用する

4 第2章 オプティカル ドライブの使用

と、ディスクにデータを書き込むだけでなく、ディスクの外側にラベルをデザインして追加すること もできます。

## ブルーレイ ディスク

BD とも呼ばれるブルーレイ ディスクは、HD 対応動画などのデジタル情報を保存するための HD 対応オプティカル ディスク フォーマットです。1 枚の 1 層式ブルーレイ ディスクで 25 GB まで保存でき、これは 4.7 GB の 1 層式 DVD の 5 倍以上です。2 層式のブルーレイ ディスクでは 1 枚で 50 GB まで保存でき、これは 8.5 GB の 2 層式 DVD の 6 倍近くになります。

通常は、以下の用途で使用します。

- 大量データの保存
- HD 対応動画
- ビデオ ゲーム

## CD または DVD の再生

- 1. コンピュータの電源を入れます。
- 2. ドライブのフロント パネルにあるリリース ボタン(1)を押して、ディスク トレイが少し押し 出された状態にします。
- 3. トレイを引き出します (2)。
- ディスクは平らな表面に触れないように縁を持ち、ディスクのラベル面を上にしてトレイの回転 軸の上に置きます。
- ② 注記: トレイが完全に開かない場合は、慎重にディスクを傾けて回転軸の上に置いてください。
- 5. 確実に収まるまで、ディスクをゆっくり押し下げます(3)。

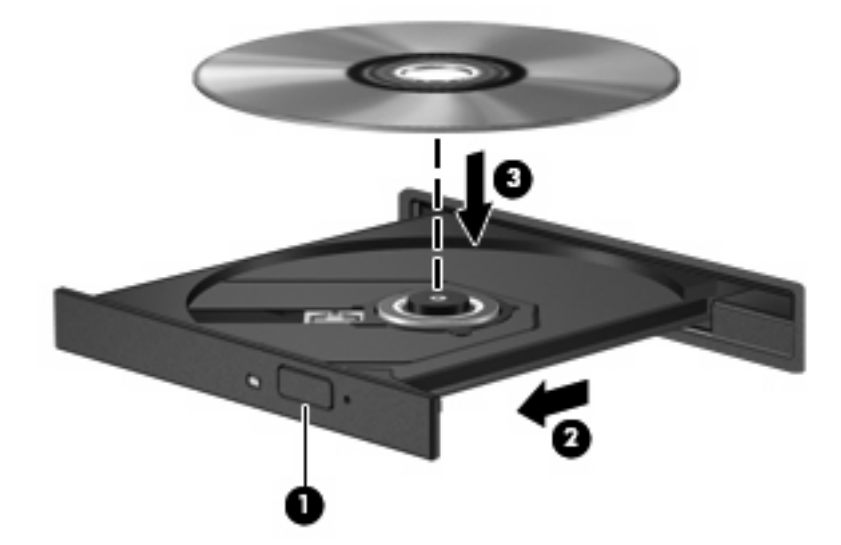

**6.** ディスク トレイを閉じます。

自動再生の動作を設定していない場合は、「自動再生の使用」で説明しているように、[自動再生]ダイ アログ ボックスが開きます。メディア コンテンツの使用方法を選択するように要求されます。

## 自動再生の使用

自動再生を設定するには、以下の手順で操作します。

- 1. [スタート]→[コントロール パネル]→[ハードウェアとサウンド]→[CD または他のメディアの自動再生]の順に選択します。
- 2. コンピュータ画面の左上にある[すべてのメディアとデバイスで自動再生を使う]チェックボック スにチェックが入っていることを確認します。
- 3. 一覧にあるメディアの種類ごとに[規定を選択する]をクリックします。
- 4. CD または DVD が自動再生されないようにするには、[何もしない]または[毎回確認する]のどち らかをクリックします。
- 5. [保存]をクリックして選択を確定します。

## DVDの地域設定の変更

著作権で保護されているファイルを使用する多くの DVD には地域コードがあります。地域コードによって著作権は国際的に保護されます。

地域コードがある DVD を再生するには、DVD の地域コードが DVD ドライブの地域の設定と一致している必要があります。

△ 注意: DVD ドライブの地域設定は、5回までしか変更できません。

5回目に選択した地域の設定がDVDドライブの最終的な設定になります。

ドライブで地域設定を変更できる残りの回数が、[DVD 地域]タブに表示されます。

オペレーティング システムで設定を変更するには、以下の手順で操作します。

- 1. [スタート]→[コンピュータ]→[システムのプロパティ]の順に選択します。
- 2. 左側の枠内で、[デバイス マネージャ]をクリックします。
- ② 注記: コンピュータのセキュリティを強化するため、Windows®には、ユーザアカウントの制御機能が含まれています。ソフトウェアのインストール、ユーティリティの実行、Windowsの設定変更などを行うときに、ユーザのアクセス権やパスワードの入力を求められる場合があります。詳しくは、[ヘルプとサポート]を参照してください。
- 3. [DVD/CD-ROM ドライブ]の横のプラス記号(+)をクリックします。
- 4. [DVD/CD-ROM ドライブ]を右クリックし、地域の設定を変更する DVD ドライブを右クリックして、[プロパティ]をクリックします。
- 5. [DVD 地域]タブをクリックし、設定を変更します。
- 6. [OK]をクリックします。

## 著作権に関する警告

コンピュータ プログラム、映画や映像、放送内容、録音内容などの著作権によって保護されたもの許 可なしにコピーすることは、著作権法に違反する行為です。コンピュータをそのような目的に使用し ないでください。

6 第2章 オプティカル ドライブの使用

△ 注意: データの損失やディスクの破損を防ぐため、以下の指示に従ってください。

ディスクに書き込む前に、コンピュータを安定した外部電源に接続してください。バッテリ電源で動作しているコンピュータでディスクに書き込まないでください。

ディスクに書き込む前に、使用しているディスク ソフトウェア以外で開いているすべてのプログラム を閉じてください。

コピー元のディスクからコピー先のディスクへ、またはネットワーク ドライブからコピー先のディス クへ直接コピーしないでください。その情報をハードドライブに保存し、次にハードドライブからコ ピー先のディスクに書き込みます。

ディスクへの書き込み中にキーボードを使ったり、コンピュータを移動したりしないでください。書き込み処理は振動の影響を受けやすい動作です。

② 注記: コンピュータの付属ソフトウェアの使用について詳しくは、ソフトウェアの製造元の説明書 を参照してください。これらの説明書はディスクに収録されていたり、ソフトウェアのヘルプに含ま れていたり、製造元の Web サイトで提供されていたりする場合があります。

## CD または DVD のコピー

- 1. [スタート]→[すべてのプログラム]→[CyberLink DVD Suites] (CyberLink DVD スイート) → [Power2Go]の順に選択します。
- 2. コピーするディスクをオプティカル ドライブに挿入します。
- 3. 画面右下の[Copy] (コピー)をクリックします。
- 指示が表示されたら、コピー元のディスクをオプティカル ドライブから取り出して、空のディ スクをドライブに挿入します。

データがコピーされると、自動的にトレイが開いて作成したディスクが出てきます。

## CD または DVD の作成または「書き込み」

お使いのコンピュータに CD-RW、DVD-RW、または DVD±RW のオプティカル ドライブが搭載され ている場合は、[Windows Media Player]または[CyberLink Power2Go]などのソフトウェアを使用し て、MP3 や WAV 音楽ファイルなどのデータやオーディオ ファイルを書き込むことができます。動画 ファイルを CD または DVD に書き込むには、[MyDVD]を使用します。

CD または DVD を書き込むときには、以下のガイドラインを参考にしてください。

- ディスクに書き込む前に、開いているファイルをすべて保存して閉じ、すべてのプログラムを閉じてください。
- 通常、オーディオ ファイルの書き込みには CD-R または DVD-R が最適です。これはデータがコ ピーされた後、変更ができないためです。

② 注記: [CyberLink Power2Go]では、オーディオ DVD を作成することはできません。

- 家庭のステレオやカー ステレオの一部には CD-RW を再生しないものもあるため、音楽 CD の書 き込みには CD-R を使用します。
- 通常、CD-RW または DVD-RW は、データ ファイルの書き込みや、変更できない CD または DVD に書き込む前のオーディオまたはビデオ録画のテストに最適です。

- ホーム システムで使用される DVD プレーヤは、通常、すべての DVD フォーマットに対応して いるわけではありません。対応しているフォーマットの一覧については、お使いの DVD プレー ヤに付属の製造元の説明書を参照してください。
- MP3 ファイルは他の音楽ファイルの形式よりファイルのサイズが小さく、また、MP3 ディスクの作成プロセスは、データファイルの作成プロセスと同じです。MP3 ファイルは、MP3 プレーヤまたは MP3 ソフトウェアがインストールされているコンピュータでのみ再生できます。

CD または DVD を書き込むには、以下の手順で操作します。

- 1. 元のファイルをハードドライブ上のフォルダにダウンロードまたはコピーします。
- 2. 空の CD または DVD をオプティカル ドライブに挿入します。
- 3. [スタート]→[すべてのプログラム]の順に選択し、使用するソフトウェアの名前を選択します。
- ② 注記: サブフォルダに含まれているプログラムもあります。
- **4.** 作成する CD または DVD の種類(データ、オーディオ、またはビデオ)を選択します。
- 5. [スタート]を右クリックしてから[エクスプローラ]をクリックし、書き込み元のファイルが保存 されているフォルダに移動します。
- **6.** フォルダを開き、空のオプティカル ディスクのあるドライブにファイルをドラッグします。
- 7. 選択したプログラムで指示されているとおりに書き込みプロセスを開始します。

手順について詳しくは、それぞれのソフトウェアの製造元の説明書を参照してください。これらの説明書はソフトウェアに含まれていたり、ディスクに収録されていたり、または製造元のWebサイトで提供されていたりする場合があります。

△ 注意: 著作権に関する警告に従ってください。コンピュータ プログラム、映画や映像、放送内容、 録音内容などの著作権によって保護されたもの許可なしにコピーすることは、著作権法に違反する行 為です。コンピュータをそのような目的に使用しないでください。

## オプティカル ディスク(CD または DVD)の取り出し

1. ドライブのフロント パネルにあるリリース ボタン(1)を押してディスク トレイを開き、トレ イをゆっくり完全に引き出します(2)。

- 回転軸をそっと押しながらディスクの縁を持ち上げて、トレイからディスクを取り出します (3)。ディスクは縁を持ち、平らな表面に触れないようにしてください。
- ② 注記: トレイが完全に開かない場合は、慎重にディスクを傾けて取り出してください。

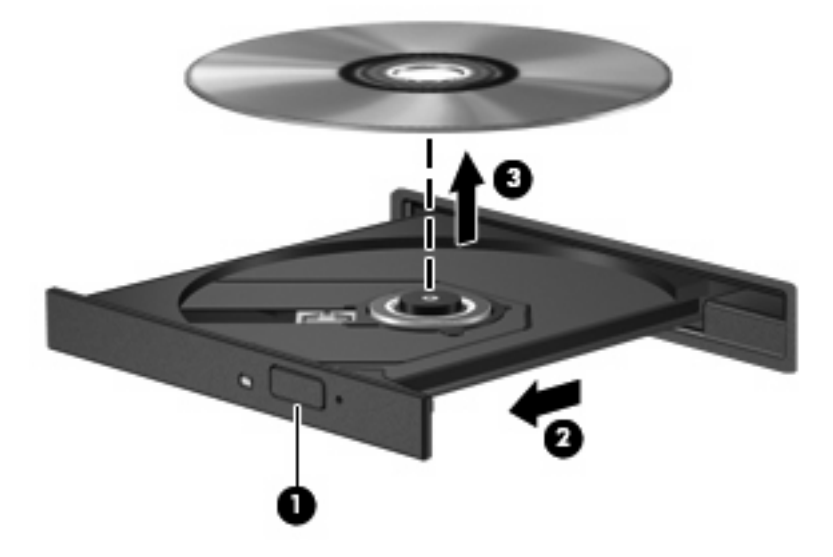

3. ディスクトレイを閉じて、取り出したディスクを保護ケースに入れます。

# 3 ハードドライブ パフォーマンスの向上

# ディスク デフラグの使用

コンピュータを使用しているうちに、ハードドライブ上のファイルが断片化されてきます。ディス ク デフラグを行うと、ハードドライブ上の断片化したファイルやフォルダを集めてより効率よく作業 を実行できるようになります。

ディスク デフラグの使い方は簡単です。ディスク デフラグをいったん開始すると、動作中に操作す る必要はありません。ハードドライブのサイズと断片化したファイルの数によっては、完了まで1時 間以上かかることがあります。そのため、夜間やコンピュータにアクセスする必要のない時間帯に実 行することをおすすめします。

少なくとも1か月に1度、ハードドライブのデフラグを行うことをおすすめします。ディスク デフラ グは1か月に1度実行されるように設定することもできますが、手動でいつでもコンピュータのデフ ラグを実行できます。

ディスク デフラグを実行するには、以下の手順で操作します。

- [スタート]→[すべてのプログラム]→[アクセサリ]→[システム ツール]→[ディスク デフラグ]の順に選択します。
- 2. [今すぐ最適化]をクリックします。
- ② 注記: コンピュータのセキュリティを強化するため、Windows には、ユーザ アカウントの制御機能が含まれています。ソフトウェアのインストール、ユーティリティの実行、Windows の設定変更などを行うときに、ユーザのアクセス権やパスワードの入力を求められる場合があります。詳しくは、[ヘルプとサポート]を参照してください。

# ディスク クリーンアップの使用

ディスク クリーンアップを行うと、ハードドライブ上の不要なファイルが検出され、それらのファイ ルが安全に削除されてディスクの空き領域が増し、より効率よく作業を実行できるようになります。

ディスク クリーンアップを実行するには、以下の手順で操作します。

- [スタート]→[すべてのプログラム]→[アクセサリ]→[システム ツール]→[ディスク クリーンアップ]の順に選択します。
- 2. 画面に表示される説明に沿って操作します。

# 4 ハードドライブの交換

△ 注意: データの損失やシステムの応答停止を防ぐために、以下の注意を守ってください。

ハードドライブ ベイからハードドライブを取り外す前に、コンピュータをシャットダウンしてくださ い。コンピュータの電源が入っているときや、スリープまたはハイバネーションのときには、ハード ドライブを取り外さないでください。

コンピュータの電源が切れているかハイバネーション状態なのかわからない場合は、まず電源ボタン を押してコンピュータの電源を入れます。次にオペレーティング システムの通常の手順でシャットダ ウンします。

ハードドライブを取り外すには、以下の手順で操作します。

- 1. 必要なデータを保存します。
- 2. コンピュータをシャットダウンし、ディスプレイを閉じます。
- 3. コンピュータに接続されている外付けデバイスをすべて取り外します。
- 4. 電源コンセントおよびコンピュータから電源コードを抜きます。
- 5. コンピュータを裏返して安定した平らな場所に置きます。
- 6. コンピュータからバッテリを取り外します。
- 7. ハードドライブ ベイを手前に向けた状態で、ハードドライブ カバーの 2 つのネジ(1)を緩めま す。
- 8. ハードドライブ カバーを持ち上げて、コンピュータから取り外します(2)。

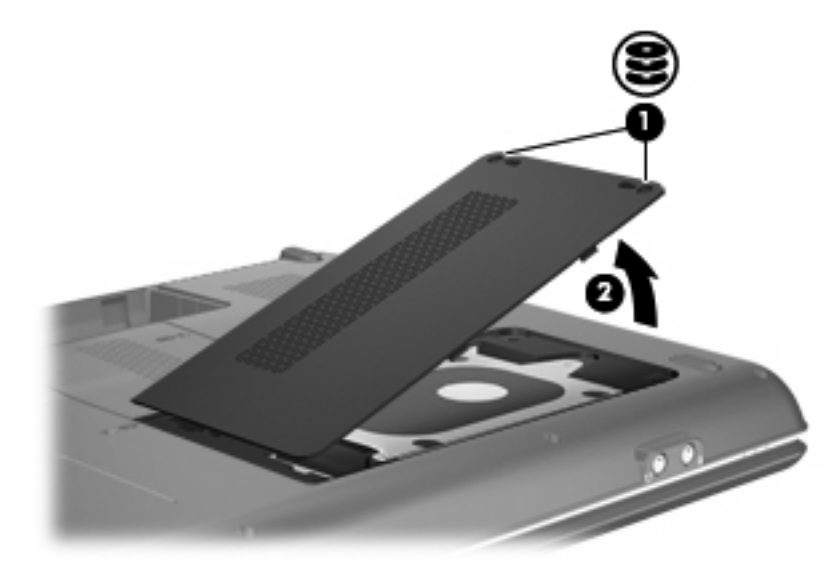

- 9. ハードドライブをコンピュータに固定している3つのネジを取り外します(1)。
- **10.** ハードドライブの上部にある黒いプラスチック製のタブを引いて(2)、ハードドライブをシステムボードのコネクタから取り外します。
- 11. ハードドライブを持ち上げて(3)、コンピュータから取り外します。

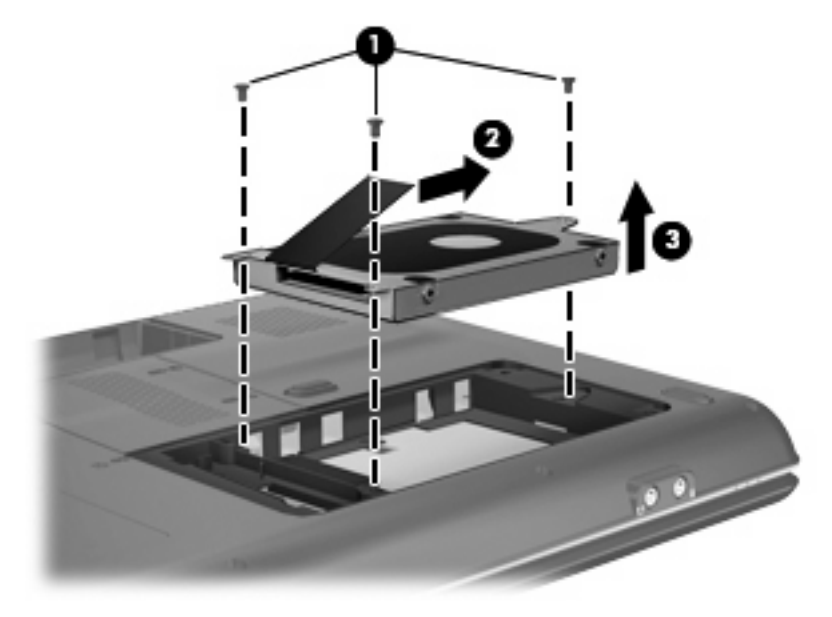

ハードドライブを取り付けるには、以下の手順で操作します。

- 1. ハードドライブをコンパートメントにそっと入れます(1)。
- 2. 確実に収まるまでハードドライブを左側にスライドさせます(2)。
- 3. ハードドライブをコンピュータに固定するための3つのネジを元の場所に取り付けます(3)。

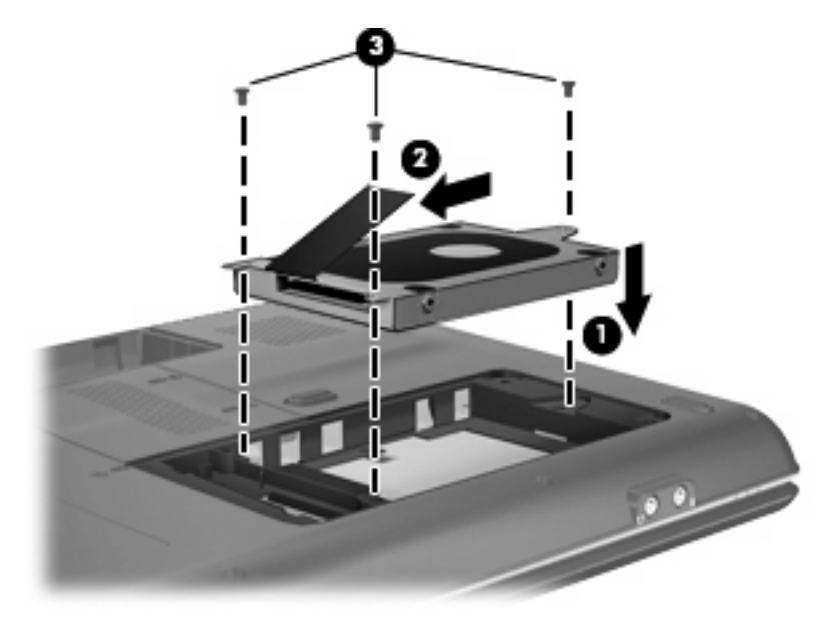

- 4. ハードドライブ カバーのタブを、コンピュータのくぼみに合わせます(1)。
- 5. ハードドライブ カバーを閉じます (2)。

**6.** ハードドライブ カバーの 2 つのネジ**(3)** を締めます。

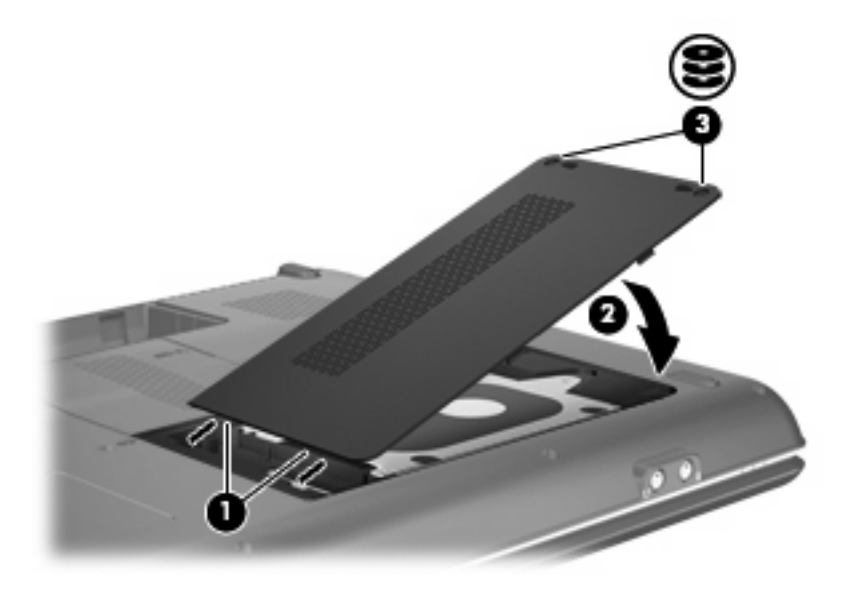

# 5 トラブルシューティング

ここでは、一般的な問題と解決方法について説明します。

## オプティカル ディスク トレイが開かず、CD または DVD を取 り出せない場合

- 1. ドライブのフロント パネルにある手動での取り出し用の穴にクリップ(1)の端を差し込みま す。
- 2. クリップをゆっくり押し込み、ディスクトレイが開いたら、トレイを完全に引き出します(2)。
- 回転軸をそっと押しながらディスクの縁を持ち上げて、トレイからディスクを取り出します (3)。ディスクは縁を持ち、平らな表面に触れないようにしてください。
- ② 注記: トレイが完全に開かない場合は、慎重にディスクを傾けて取り出してください。

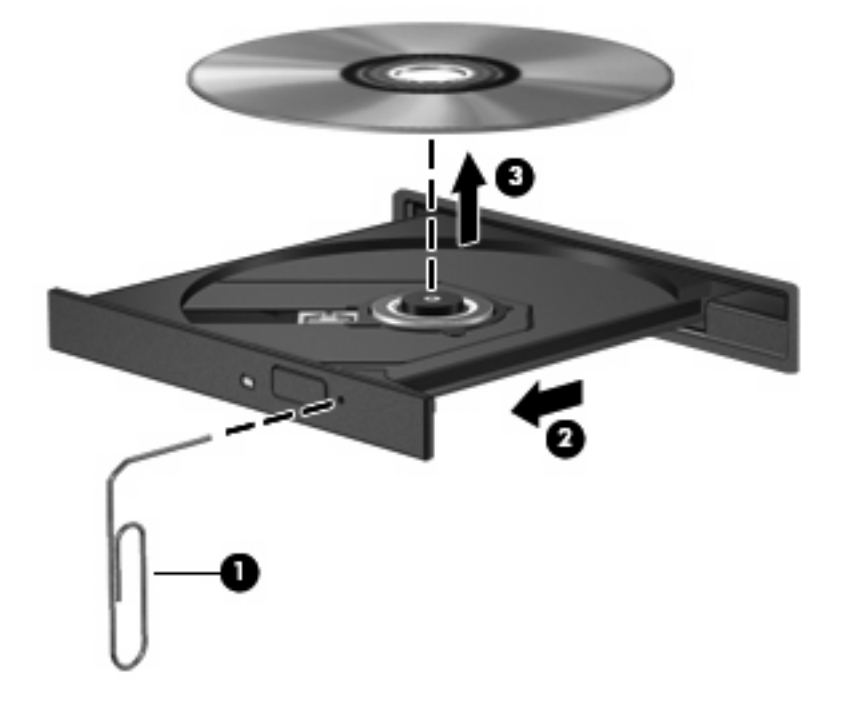

4. ディスクトレイを閉じて、取り出したディスクを保護ケースに入れます。

# コンピュータがオプティカル ドライブを検出しない場合

コンピュータが取り付けられているデバイスを検出しない場合、そのデバイスのドライバ ソフトウェ アがないか、壊れている可能性があります。DVD/CD-ROM ドライブの非検出が疑われる場合は、オ プティカル ドライブが[デバイス マネージャ]ユーティリティの一覧に表示されていることを確認しま す。

- 1. オプティカル ドライブからディスクを取り出します。
- 2. [スタート]をクリックし、[検索の開始]ボックスに「デバイス マネージャ」と入力します。

入力すると、検索結果がボックスの上の枠内に一覧表示されます。

- 3. 結果の枠内で、[デバイス マネージャ]をクリックします。ユーザ アカウント制御のウィンドウが 表示されたら、[続行]をクリックします。
- [デバイス マネージャ]ウィンドウで、マイナス記号(一)がすでに表示されている場合を除き、 [DVD/CD-ROM ドライブ]の隣のプラス記号(+)をクリックします。オプティカル ドライブの 一覧を確認します。

ドライブが表示されていない場合は、このセクションの「デバイス ドライバを再インストール する必要がある場合」の説明に沿って、デバイス ドライバをインストール(または再インストー ル)してください。

# ディスクが再生できない場合

- CD または DVD を再生する前に作業を保存し、開いているすべてのプログラムを閉じてください。
- CD または DVD を再生する前にインターネットからログ オフします。
- ディスクを正しく挿入していることを確認します。
- ディスクが汚れていないことを確認します。必要に応じて、ろ過水や蒸留水で湿らせた柔らかい 布でディスクを清掃します。ディスクは中央から端の方に向かって拭いてください。
- ディスクに傷がないことを確認します。傷がある場合は、一般の電器店や CD ショップなどで入 手可能なオプティカル ディスクの修復キットで修復を試みることもできます。
- ディスクを再生する前にスリープモードを無効にします。

ディスクの再生中にハイバネーションまたはスリープ状態にしないでください。ハイバネーションまたはスリープ状態にしようとすると、続行するかどうかを確認する警告メッセージが表示されることがあります。このメッセージが表示されたら、[いいえ]をクリックします。[いいえ]をクリックすると、以下のようになります。

• 再生が再開します。

または

- マルチメディア プログラムの再生ウィンドウが閉じます。ディスクの再生に戻るには、マルチメディア プログラムの[再生]ボタンをクリックしてディスクを再起動します。場合によっては、プログラムを終了してから再起動しなければならない場合があります。
- 以下の操作を行って、システム リソースを増やします。
  - プリンタとスキャナの電源を切り、カメラと携帯電話デバイスの電源ケーブルを抜きます。
     プラグ アンド プレイ デバイスを取り外すと、貴重なシステム リソースが開放され、再生のパフォーマンスが向上します。
  - デスクトップの色のプロパティを変更します。16 ビットを超える色の違いは人間の目では 簡単に見分けられないため、以下の方法でシステムの色のプロパティを16 ビットの色に下 げても、動画の再生時の色の違いは気にならないでしょう。

1. コンピュータ デスクトップの空いている場所を右クリックし、[個人設定]→[画面の設定] の順に選択します。

2. [画面の色]を[中(16ビット)]に設定します(設定されていない場合)。

# ディスクが自動再生されない場合

- [スタート]をクリックし、[検索の開始]ボックスに「自動再生」と入力します。
   入力すると、検索結果がボックスの上の枠内に一覧表示されます。
- 2. 結果の枠内で、[自動再生]をクリックします。ユーザ アカウント制御のウィンドウが表示された ら、[続行]をクリックします。
- 3. [すべてのメディアとデバイスで自動再生を使う]チェック ボックスにチェックを入れ、[保存]を クリックします。

これで、CD または DVD をオプティカル ドライブに挿入したときに自動的に再生されます。

## ディスクへの書き込み処理が行われない、または完了する前に 終了してしまう場合

- その他のプログラムがすべて終了していることを確認します。
- スリープモードおよびハイバネーションを無効にします。
- お使いのドライブに適した種類のディスクを使用していることを確認します。ディスクの種類について詳しくは、ディスクに付属の説明書を参照してください。
- ディスクが正しく挿入されていることを確認します。
- より低速の書き込み速度を選択して、再試行します。
- ディスクをコピーしている場合は、コピー元のディスクのコンテンツを新しいディスクに書き込む前に、その情報をハードドライブへコピーし、ハードドライブから書き込みます。
- [デバイス マネージャ]の[DVD/CD-ROM ドライブ]カテゴリにあるディスク書き込みデバイスのド ライバを再インストールします。

# デバイス ドライバを再インストールする必要がある場合

- 1. オプティカル ドライブからディスクを取り出します。
- [スタート]をクリックし、[検索の開始]ボックスに「デバイス マネージャ」と入力します。
   入力すると、検索結果がボックスの上の枠内に一覧表示されます。
- 3. 結果の枠内で、[**デバイス マネージャ]**をクリックします。ユーザ アカウント制御のウィンドウが 表示されたら、**[続行]**をクリックします。
- [デバイス マネージャ]で、マイナス記号(-)がすでに表示されている場合を除き、アンインストールおよび再インストールするドライバの種類(DVD/CD-ROM やモデムなど)の横のプラス記号(+)をクリックします。
- 5. 一覧に表示されたドライバをクリックし、delete キーを押します。確認のメッセージが表示されたら、ドライバは削除するが、コンピュータは再起動しないことを確定します。

削除するその他のドライバについて手順を繰り返します。

- [デバイスマネージャ]ウィンドウのツールバーで[ハードウェア変更のスキャン]アイコンをクリックします。Windowsは、お使いのシステムから取り付けられているハードウェアをスキャンし、ドライバを必要とするすべてのハードウェアに対して初期設定のドライバをインストールします。
- ② 注記: コンピュータの再起動を求めるメッセージが表示されたら、開いているすべてのファイ ルを保存し、再起動して続行します。
- 必要に応じて[デバイス マネージャ]を再度開き、ドライバが一覧に表示されていることを確認し ます。
- 8. プログラムを再度試行します。

初期設定のデバイス ドライバをアンインストールまたは再インストールしても問題が解決されない場合は、「最新の HP デバイス ドライバの入手」の手順に沿ってドライバを更新する必要があります。

## 最新の HP デバイス ドライバの入手

最新の HP デバイス ドライバを入手するには、以下のどちらかの手順で操作します。

[HP Update](HP アップデート)を使用するには、以下の手順で操作します。

- 1. [スタート]→[すべてのプログラム]→[HP]→[HP Update]の順に選択します。
- [HP Welcome] (HP へようこそ) 画面で、[Settings] (設定) をクリックし、ユーティリティが Web 上でソフトウェアの更新を確認する頻度を選択します。
- 3. [OK]をクリックします。
- 4. [Next] (次へ)をクリックして、HP ソフトウェアの更新を確認します。

HPのWebサイトを使用するには、以下の手順で操作します。

- インターネット ブラウザを開き、<u>http://www.hp.com/support/</u>にアクセスして、国または地域を 選択します。
- 2. [ドライバ&ソフトウェアをダウンロードする]オプションをクリックし、お使いのコンピュータの製品名または製品番号を[製品名・番号で検索]フィールドに入力して、enter キーを押します。
- ② 注記: お使いのコンピュータの製品名または製品番号は、ディスプレイの右下およびコンピュー タ裏面のサービス タグに記載されています。

または

特定の SoftPaq が必要な場合は、[製品名・番号で検索]フィールドに SoftPaq 番号を入力し、 enter キーを押して直接検索することもできます。手順6に進みます。

- 3. 一覧に表示されているモデルから特定の製品をクリックします。
- 4. Windows Vista®オペレーティング システムをクリックします。
- 5. ドライバの一覧が表示されたら、更新されたドライバをクリックして追加の情報を含むウィンド ウを開きます。
- 6. ファイルをダウンロードしないで更新されたドライバをインストールするには、[Install now] (今すぐインストール)をクリックします。

または

コンピュータにファイルを保存するには、[Download only](ダウンロードのみ)をクリックし ます。確認のメッセージが表示されたら、[Save](保存)をクリックしてお使いのハードドライ ブ上の保存場所を選択します。

ファイルがダウンロードされたら、ファイルが保存されたフォルダに移動し、インストールする ファイルをダブルクリックします。

 
 面面に指示が表示されたら、インストールが終了した後でコンピュータを再起動し、デバイスの 動作を確認します。

## 最新の Windows デバイス ドライバの入手

お使いのコンピュータは、新しいデバイスが接続されたときに Microsoft®デバイス ドライバを自動的 にチェックしてインストールするよう設定されています。

[Microsoft Update]を使用するには、以下の手順で操作します。

- 1. インターネット ブラウザを開いて、<u>http://www.microsoft.com/ja/jp/default.aspx</u> に移動します。
- [セキュリティ & アップデート]をクリックします。
- 3. [Microsoft Update]をクリックしてコンピュータのオペレーティング システム、プログラム、およびハードウェアの最新の更新情報を入手します。
- 画面の説明に沿って操作し、[Microsoft Update]をインストールします。ユーザ アカウント制御のウィンドウが表示されたら、[続行]をクリックします。

- 5. [変更する]をクリックし、[Microsoft Update]が Windows オペレーティング システムとその他の Microsoft 製品へのアップデートを確認する時間を選択します。
- 6. コンピュータの再起動を求めるメッセージが表示されたら、お使いのコンピュータを再起動しま す。

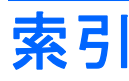

## С

CD 書き込み 7,17 コピー 7 再生 5 取り出し 8 CD ドライブ 2,3 CD または DVD の再生 5

## D

DVD 書き込み 7,17 コピー 7 再生 5 地域設定の変更 6 ドライブ 2 取り出し 8 DVD ドライブ 3

## お

オプティカル ディスク 使用 3.4 取り出し 8 ブルーレイ 5 オプティカル ドライブ 位置 2

## <

空港のセキュリティ装置 1

#### L

自動再生 6

## そ

ソフトウェア ディスク クリーンアップ 10 S. ディスク デフラグ 10

## ち

地域コード、DVD 6

著作権に関する警告 6 τ ディスク クリーンアップ ソフトウェ ア 10 ディスク デフラグ ソフトウェ ア 10 ディスク パフォーマンス 10 デバイス ドライバ HP ドライバ 18 Windows ドライバ 19

## ۲

ドライブ、オプティカル 3 ドライブ オプティカル 2 取り扱いについて 1 ハード 11, 12 トラブルシューティング HP デバイス ドライバ 18 Windows ドライバ 19 オプティカル ディスク トレ イ 14 オプティカル ドライブ検 出 15 ディスク再生 16, 17 ディスクへの書き込み 17 デバイス ドライバ 18

## は

ハードドライブ 交換 11 取り出し 11 取り付け 12

ブルーレイ ディスク 5

## 8

メンテナンス ディスク クリーンアップ 10 ディスク デフラグ 10

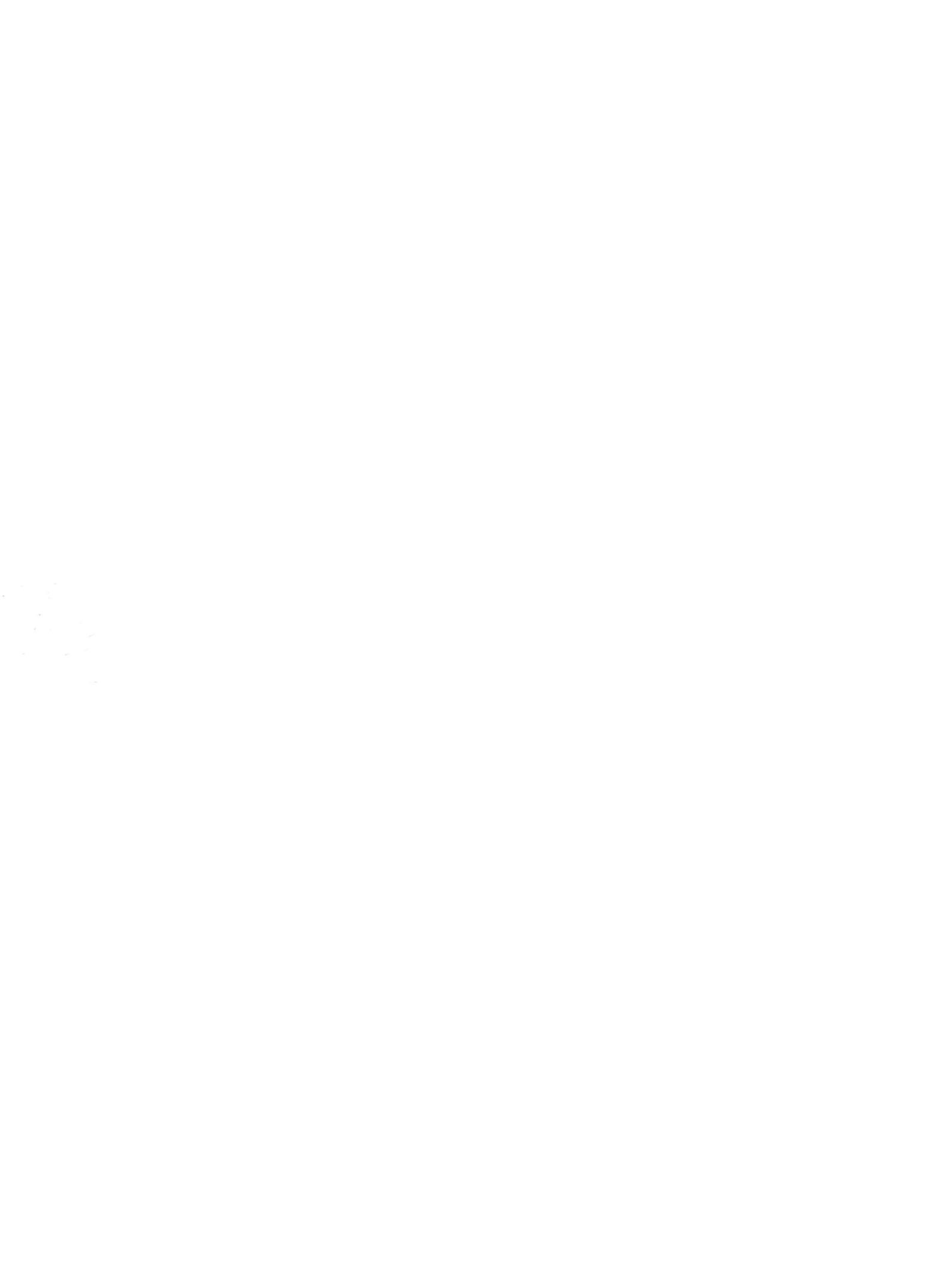